# **Consultation des plannings dans l'ENT**

Vous pouvez voir dans l'ENT les plannings complets des années d'études dans lesquelles vous vous êtes inscrit pour l'année universitaire en cours. Vous verrez par exemple toutes les séries de TD de l'année d'études même si en réalité toutes ne vous concernent pas. Les seuls groupes qui vous intéressent sont ceux dans lesquels vous êtes effectivement inscrit.

Vous devez donc dans un premier temps, **paramétrer l'affichage des plannings** en sélectionnant les plannings que vous souhaitez voir dans votre ENT.

Par exemple vous sélectionnez <u>le</u> groupe de TD dans lequel vous êtes inscrit, les autres ne vous concernant pas.

Vous pouvez ensuite voir le planning global de toutes les formations auxquelles vous êtes inscrit.

L'affichage se fait semaine par semaine, la visibilité étant sur la semaine en cours et les 2 semaines suivantes.

### 1 LOCALISATION DE L'ONGLET DES PLANNINGS DANS L'ENT

Lorsque vous vous connectez dans l'ENT, un clic sur l'onglet **Ma scolarité** affiche un menu déroulant dans lequel vous devez sélectionner **Mon emploi du temps**.

Par défaut vous voyez l'onglet **Accueil** qui vous affiche les années d'études dans lesquelles vous vous êtes inscrit.

| 🥹 - Portail de l'université Montpellier 1 - Mozilla Firefox                                                                                                    |                            |                            |
|----------------------------------------------------------------------------------------------------|----------------------------|----------------------------|
| Eichier Édition Affichage Historique Marque-pages Qutils ?                                                                                                    |                            |                            |
| C X 🏠 🔟 universitabilist https://portail.univ-montp1.fr/uPortal/tag.973885a128362900.render.userLayoutRootNode.target.u10811n                                                                                                    | 1625 🏠 👻 🚷 🛪 Google        | P                          |
| WEB SEARCH         ♦ (22)         ►         ▲         ●         ▲         ●         ▲         ●         ▲         ●         ▲         ●         ▲         ●         ▲         ●         ●         ●         ●         ●         ●         ●         ●         ●         ●         ●         ●         ●         ●         ●         ●         ●         ●         ●         ●         ●         ●         ●         ●         ●         ●         ●         ●         ●         ●         ●         ●         ●         ●         ●         ●         ●         ●         ●         ●         ●         ●         ●         ●         ●         ●         ●         ●         ●         ●         ●         ●         ●         ●         ●         ●         ●         ●         ●         ●         ●         ●         ●         ●         ●         ●         ●         ●         ●         ●         ●         ●         ●         ●         ●         ●         ●         ●         ●         ●         ●         ●         ●         ●         ●         ●         ●         ●         ●         ● |                            | + • (3)                    |
| 🔤 - Portail de l'université Montpellier 1 🛛 🔅                                                                                                    |                            | +                          |
| Environnement Numérique de Travall                                                                                                    | 🧃 🚬 🎧<br>Bienvenue M       | Deliverative Meetpellier 1 |
| A la une Vie etudiante Ma scolarite I on bureau Communiquer Documentation Stage-Emploi Assistance                                                                                                    |                            | -9-                        |
| Mon emploi du temps                                                                                                    |                            | HID                        |
| Accueil         Emploi du temps         Préférences         A Propos de                                                                                                    |                            |                            |
| Bienvenue                                                                                                    |                            |                            |
| Bienvenue dans hyperplanning.                                                                                                    |                            |                            |
| Vous pouvez consulter votre emploi du temps en cliquant sur le menu approprié dans la barre de navigation ci-dessus.                                                                                                    |                            |                            |
| La présente communication d'emploi du temps présente un simple caractère informatif. Seule l'affichage dans les locaux de                                                                                                    | l'Université est officiel. |                            |
| Vous verrez dans cet espace les formations ci dessous ; pour les modifier, veuillez vous rendre dans le menu préférences.                                                                                                    |                            |                            |
| <ul> <li>▶ 1e annã@e PACES M Gr A (CSMED1)</li> <li>▶ 1e annã@e PACES M Gr B (CSMED1)</li> </ul>                                                                                                    |                            |                            |
| esup-hyperplanning v0.4.0 - Copyright (c) 2006 ESUP-Portail consortium                                                                                                    |                            |                            |
|                                                                                                    |                            |                            |
| Mon dossier                                                                                                    |                            |                            |
| Etat-Civil _ 🔂 _ Adresses _ 🖉 _ Inscriptions _ 🦳 Hotes et résultats                                                                                                    |                            | ~                          |
| Terminé                                                                                                    |                            | 🔒                          |

### 2 PARAMETRAGE DE L'AFFICHAGE DES PLANNINGS

Lors de votre première visite vous devez choisir quelles sont les formations que vous souhaitez voir affichées dans votre planning.

#### Par exemple voici le cas d'un étudiant inscrit en PACES

| Nom   | Prénom | No_carte | Année d'études               | Code   | Groupe     |
|-------|--------|----------|------------------------------|--------|------------|
| AXXXX | MANON  | XXXXXXXX | PACES MED MTP Groupe A CM A2 | CSMED1 | CSMED1CMA2 |
| AXXXX | MANON  | XXXXXXXX | PACES MED. MTP Groupe A      | CSMED1 | CSMED1GRA  |

#### Pour cela vous devez consulter l'onglet Préférences

| 🕹 - Portail de l'université Montpellier 1 - Mozilla Firefox                                                                                          |                          |
|----------------------------------------------------------------------------------------------------|--------------------------|
| Eichier Édition Affichage Historique Marque-pages Qutils 2                                                                                           |                          |
| 😮 🕞 🥲 🔀 🕼 universonip 1.fr https://portail.universontp1.fr/uPortal/tag.973885a128362900.render.userLayoutRootNode.target.u10811n625 🏠 🚽 🚷 – Google   | P                        |
|                                                                                                    | + • 😳                    |
| 🚾 - Portail de l'université Montpellier 1 🛛 🛞                                                                                                    | +                        |
| Environnement Numérique de Travall                                                                                                    | Université Mentpellier 1 |
| A la une Vie etudiante Ma scolarite Mon bureau Communiquer Documentation Stage-Emploi Assistance                                                     | - 2                      |
| Mon emploi du temps                                                                                                    | HI                       |
| Accueil Emploi du temps Préférences Al Popos de                                                                                                    |                          |
| Bienvenue                                                                                                    |                          |
| Bienvenue dans hyperplanning.                                                                                                    |                          |
| Vous pouvez consulter votre emploi du temps en cliquant sur le menu approprié dans la barre de navigation ci-dessus.                                 |                          |
| La présente communication d'emploi du temps présente un simple caractère informatif. Seule l'affichage dans les locaux de l'Université est officiel. |                          |
| Vous verrez dans cet espace les formations ci dessous ; pour les modifier, veuillez vous rendre dans le menu préférences.                            |                          |
| <ul> <li>▶ 1e annÃ@e PACES M Gr A (CSMED1)</li> <li>▶ 1e annÃ@e PACES M Gr B (CSMED1)</li> </ul>                                                     |                          |
| esup-hyperplanning v0.4.0 - Copyright (c) 2006 ESUP-Portail consortium                                                                               |                          |
|                                                                                                    |                          |
| Mon dossier                                                                                                    |                          |
| Etat-Civil _ 🙀 Adresses _ 🥖 Inscriptions _ 🛅 Hotes et résultats                                                                                      | ~                        |
| Terminé                                                                                                    | 🔒                        |

## Si l'étudiant a déjà été inscrit l'année précédente, l'écran suivant apparaît ;

|                                                                       |                                          |                    | Préferer                                  | ices de l'utilisateur                             |
|-----------------------------------------------------------------------|------------------------------------------|--------------------|-------------------------------------------|---------------------------------------------------|
|                                                                       |                                          |                    |                                           |                                                   |
| U.I.C.P.O. 3 (0D3) Cache                                              | La pesente communication d'emploi du t   | emps présente un : | ple caractère informatif. Seule l'afficha | age dans les locaux de l'Université est officiel. |
| U. I.C.R.O. 3 (0D3109) Cache                                          | La pesente communication d'emploi du t   | emps présente un : | ple caractère informatif. Seule l'affich  | age dans les locaux de l'Université est officiel. |
| U. I.C.R.O. 3 (OD3IL 9) Cache<br>entité : Prénom Nom                  | Langue : fr-français 🛒                   | emps présente un : | ple caractère informatif. Seule l'afficha | age dans les locaux de l'Université est officiel. |
| U. I.C.R.O. 3 (OD3IC) Cache<br>entité : Prénom Nom<br>Code du diplome | Langue : fr-français 🕤<br>Nom du diplome | emps présente un s | ple caractère informatif. Seule l'affich: | age dans les locaux de l'Université est officiel. |

esup-hyperplanning v0.4.0 - Copyright (c) 2006 ESUP-Portail consortium Dans la partie supérieure de l'écran apparaît l'inscription de l'année précédente; il faut cliquer sur **cacher** pour la masquer

#### **3** PERSONNALISATION DES PLANNINGS

#### Voici la fenêtre qui doit apparaître

| 🥹 - Portail de l'université Montpellier 1 - Mozilla Firefox                                                                                                    |                                                                                                    |                                   |
|----------------------------------------------------------------------------------------------------|----------------------------------------------------------------------------------------------------|-----------------------------------|
| Ejchier Édition_Affichage_Historique_Marque-pages_Qutils_2                                                                                                    |                                                                                                    |                                   |
| 🔇 🗩 C 🗙 🏠 🔄 univ-montpl.fr https://portail.univ-montpl.fr/uPortal/tag.b467bc531ae5b84a.render.userLayoutRootNode.target.u1081                                                                                                    | .n625 ☆ + 💦 - Google                                                                                                    | P                                 |
| Sector Sector Secto |                                                                                                    | + • (2)                           |
| 🔤 - Portail de l'université Montpellier 1 🛛 🔅                                                                                                    |                                                                                                    | +                                 |
| Environnement Numérique de Travall                                                                                                    | o 📄 📄 🎧<br>Bienvenue                                                                                                    | UM1<br>Universitité Meetpellier T |
| A la une Vie etudiante Ma scolarite Mon bureau Communiquer Documentation Stage-Emploi Assistance.                                                                                                    |                                                                                                    |                                   |
| Mon emploi du temps                                                                                                    |                                                                                                    |                                   |
| Accueil Emploi du temps Préférences A Propos de                                                                                                    |                                                                                                    |                                   |
|                                                                                                    |                                                                                                    |                                   |
| Préferences de l'utilisateur                                                                                                    |                                                                                                    |                                   |
| Identité : Langue : fr - français 💌                                                                                                    |                                                                                                    |                                   |
| Code du diplome Nom du diplome Visible TD                                                                                                    |                                                                                                    |                                   |
| CSMED1 1e année PACES M Gr A 📃                                                                                                    |                                                                                                    |                                   |
| CSMED1 1e année PACES M Gr B                                                                                                    |                                                                                                    |                                   |
| esup-hyperplanning, 94.0 - Converting) 2006 ESUP-Portail consortium                                                                                                    |                                                                                                    |                                   |
|                                                                                                    |                                                                                                    | 50                                |
|                                                                                                    | Mentions légales Site                                                                                                    | internet UM1                      |
|                                                                                                    | A rest in some of the second second sec |                                   |
|                                                                                                    |                                                                                                    |                                   |
| Terminé                                                                                                    |                                                                                                    | <b>4</b>                          |

Vous devez mettre une coche en face du(ou des) diplôme(s) que vous souhaitez voir.

Le fait de mettre une coche à **Visible** pour une formation provoque son déploiement. Il est alors possible de sélectionner le TD dans lequel vous êtes inscrit.

Attention cette coche doit être unique.

| 🕑 - Portail de l'université Montpellier 1 - Mozilla Firefox                                                                                                    |                        |
|----------------------------------------------------------------------------------------------------|------------------------|
| Eichier Édition Affrichage Historique Marque-pages Quitils Z                                                                                                    |                        |
| 😮 💿 🕫 🗶 🏠 🔟 universatifi https://portali.univ-montp1.fr/uPortal/tag.459be9a544822aaa.render.userLayoutRootNode.target.u1081in6254.uP?uP_portlet_action=fals: 🏠 🔹 Google | P                      |
| ♥! · ◎                                                                                                    | + · @                  |
| 🔤 - Portail de l'université Montpellier 1 🛛 🔅                                                                                                    |                        |
| Environnement Numérique de Travall<br>Bierrenue                                                                                                    | Chivensity Montpullier |
| A la une Vie etudiante Ma scolarite Mon bureau Communiquer Documentation Stage-Emploi Assistance                                                                        |                        |
| Mon emploi du temps                                                                                                    |                        |
| Accueil Emploi du temps Préférences A Propos de                                                                                                    |                        |
| Préferences de l'utilisateur                                                                                                    |                        |
| Mentité : M. Langue : fr - français 💌                                                                                                    |                        |
| Code du diplome Visible TD                                                                                                    |                        |
| CSMED1 Ie annâ©e PACES M Gr A<br>Visible Groupes<br>Visible Groupes<br>Visible Groupes<br>A 0<br>A 4<br>A 4<br>A 5                                                      |                        |
| Terniné                                                                                                    | <u> </u>               |

# 4 AFFICHAGE DES PLANNINGS

Sélectionner l'onglet **Emploi du temps**. L'affichage se fait semaine par semaine. Les semaines visibles sont celles surlignées en vert.

Cliquez sur la semaine souhaitée

| - Portail de l'université Montpellier 1                     | - Mozilla Firefox                                          |                                                            |                                  |                                                        |                                 |                                      | FF      |
|-------------------------------------------------------------|------------------------------------------------------------|------------------------------------------------------------|----------------------------------|--------------------------------------------------------|---------------------------------|--------------------------------------|---------|
| hier Edition Affichage Historique Man                       | que-pages Qutils ?                                         | a fidr37601f934bd0a randar ura                             | ri avoutPootNode target u10911   | n6254 uP2uP portlat action=fals                        | studi view terne 🔿 💌 🚺          | * Conde                              | C       |
|                                                             | WEB SEARCH                                                 |                                                            | 🖬 · 👰 · 🞯 · 🔟 ·                  |                                                        | iour_wow_targe 🖂 👘 🧕            | Google                               | 4 ( (6) |
| - Portail de l'université Montpellier 1                     | +                                                          |                                                            |                                  |                                                        |                                 |                                      |         |
| Environnement Numéric                                       | jue de Travall                                             |                                                            |                                  |                                                        | Bienve                          |                                      |         |
| A la une Vie etudiante Ma scola                             | rite Mon bureau Com                                        | muniquer Documentatio                                      | n Stage-Emploi Ass               | istance                                                |                                 |                                      | -9      |
| Mon emploi de cemps<br>Accue Emploi du temps Préfér         | ices A Propos de                                           |                                                            |                                  |                                                        |                                 |                                      |         |
| 🕐 Imprimer 🕀 Zoom                                           |                                                            |                                                            |                                  |                                                        |                                 |                                      | ^       |
| Tous les cours de Pisapias                                  | 💌 💿 en gr                                                  | ille 🔵 en liste 🔵 en plannin                               | g                                |                                                        |                                 |                                      | <b></b> |
| Sept. Oc                                                    | 4, 13 44 45 46 47 48 41<br>t. Nov.                         | 9 50 51 52 1 2 3 4<br>Déc. Jan.                            | 5 6 7 8 9 10 11 13<br>Fév. Mars  | 2 13 14 15 16 17 18 19 3<br>Avril Ma                   | 0 21 22 23 24 25 26 2<br>i Juin | 7 28 29 30 31 32 33 34<br>Juil. Août |         |
| lun. 20 Sept.                                               | mar. 21 Sept.                                              | mer. 22 Sept.                                              | jeu. 23 Sept.                    | ven. 24 Sept.                                          | sam. 25 Sept.                   | dim. 26 Sept.                        |         |
| PACES UE 1<br>Michel visio M<br>09h00 1e année PACES M Gr A |                                                            |                                                            |                                  | PACES UE 1<br>Lehmann visio M<br>1e année PACES M Gr A |                                 |                                      |         |
| Amphi GIRAUD<br>Amphi Physiologie                           | PACES UE 2<br>Delbecq visio M                              | PACES UE 4<br>Daures visio M                               | PACES UE 2<br>Delbecq visio M    | Amphi GIRAUD<br>Amphi Physiologie                      |                                 |                                      |         |
| 10h00<br>PACES UE 3<br>Galleyrand visio M                   | Ie année PACES M Gr A<br>Amphi GIRAUD<br>Amphi Physiologie | 1e année PACES M Gr A<br>Amphi GIRAUD<br>Amphi Physiologie | PACES UE 2<br>Maudelonde visio M | PACES UE 2<br>Delbecq visio M                          |                                 |                                      |         |
| Amphi GIRAUD<br>Amphi Physiologie                           | PACES UE 1<br>Lehmann visio M                              | PACES UE 4<br>Molinari visio M                             | PACES UE 1<br>Lehmann visio M    | Amphi GIRAUD<br>Amphi Physiologie                      |                                 |                                      |         |
| 12000                                                       |                                                            |                                                            |                                  |                                                        |                                 |                                      |         |
| miné                                                        |                                                            |                                                            |                                  |                                                        |                                 |                                      | 0       |